# SOFTWARE INSTALLATION MANUAL

For *Insta*Cal<sup>™</sup>, the Universal Library<sup>™</sup> and Supporting Software for ComputerBoards Data Acquisition and Control Boards

Revision 2 - July, 1999

ComputerBoards, Inc. © Copyright 1999

# TABLE OF CONTENTS

| 1 INTRODUCTION                                                                                                    |                                         |
|----------------------------------------------------------------------------------------------------|-----------------------------------------|
| 2 GETTING STARTED22.1 PCI & CPCI Bus Plug and Play Boards22.3 ISA & PC104 Bus Manually Configured Boards2                                           |                                         |
| 3 SOFTWARE INSTALLATION       3         3.1 Installing from CD       4         3.1.1 Windows 95, 98 or NT       4         3.1.2 Windows 3.x       4 |                                         |
| 3.2 Installing from floppy disk                                                                                                    | -                                       |
| 3.3 Installation Options43.3.1 Windows 95 or 9843.3.2 Windows 3.x43.3.3 Windows NT53.3.4 File and Shortcut/Icon Locations5                          | + + ; ; ;                               |
| 3.4 SYSTEM CONFIGURATION OPTIONS                                                                                                    | ,                                       |
| <ul> <li>3.5 Completing the Installation</li></ul>                                                                                                  | ;;;;;;;;;;;;;;;;;;;;;;;;;;;;;;;;;;;;;;; |
| 4 USING InstaCal                                                                                                    |                                         |
| <ul> <li>4.2 Installing a Board</li></ul>                                                                                                    | 7<br>7<br>7                             |
| 4.3 Testing the Installation                                                                                                    | 7                                       |
| 4.4 Calibration                                                                                                    | 7                                       |

# **1 INTRODUCTION**

This manual covers the installation of supporting software for ComputerBoards data acquisition and control products. This software consists of the *Insta*Cal<sup>TM</sup> configuration, calibration and test utility, the **Universal Library**<sup>TM</sup> for DOS and Windows programming.

The information in this manual supercedes any software installation information contained in the hardware manual received with your data acquisition product.

# **2 GETTING STARTED**

Before installing your data acquisition hardware, it is best to install the software. Once the software is installed, the next step depends upon whether you are installing a Plug and Play board, or one that is manually configured with switches and/or jumpers.

## 2.1 PCI & CPCI BUS PLUG AND PLAY BOARDS

If you are installing a Plug and Play board, such as a PCI bus product, install the software as described in the following section, shut down the PC and then install the board into the PC as described in the hardware Users Manual included with your board.

Once your PCI board is installed in the PC (as described in the hardware Users Manual supplied with your board) and the PC is powered up, BIOS detects the board and assigns resources to the board such as interrupts, I/O addresses and memory mapped addresses. The number and type of resources assigned is determined by firmware on the PCI board you are installing.

Some operating systems, such as Windows 95 and 98, require more information to properly configure the PCI board in the system. As Windows loads, it detects that new hardware has been added and looks for an information file to properly add the new hardware to the Device Manager. If the file needed is already installed on the PC, this process is automatic. If not, the user is prompted to insert a disk containing the file. The file needed is included on the *Insta*Cal and Universal Library CD (or disk 1 of the *Insta*Cal and Universal Library floppy disk set). Simply insert the disk and click *OK*.

After your PCI board is configured by the system, run *Insta*Cal as described in the *Using InstaCal* section of this manual to test your board.

# 2.3 ISA & PC104 BUS MANUALLY CONFIGURED BOARDS

If you are installing a manually configurable board, such as an ISA or PC104 bus product, install the software as described in the following section. After installation of the software and before plugging your board into the PC, restart the PC and run *Insta*Cal as described in the *Using InstaCal* section of this manual and configure your board. For manually configured boards, *Insta*Cal serves as a guide to setting switches and jumpers on your board. Using *Insta*Cal to verify these settings before physically installing the board can save time that might otherwise have been wasted troubleshooting an improperly configured board.

Once the board has been configured and the switch settings shown in *Insta*Cal match the switches on the board, shut down the PC and then install the board into the PC as described in the hardware Users Manual included with your board. When you restart your PC, run *Insta*Cal as described in the *Using InstaCal* section of this manual to test your board.

# **3 SOFTWARE INSTALLATION**

The *Insta*Cal (and optional Universal Library) software for **Computer**Boards data acquisition and control hardware may be installed on Windows 3.x, Windows 95, Windows 98 or Windows NT systems. Any or all versions of the software may be installed on Windows 95 or 98 systems including 32 bit Windows, 16 bit Windows and/or DOS packages. Only the 32 bit version may be installed on an NT system. Only the 16 bit Windows and/or the DOS package may be installed on Windows 3.x systems.

If you are installing on a DOS-only system, you will need to order the DOS installation disk set. The part numbers for these products are *Insta*Cal/DOS and Universal Library/DOS. Please note, however that not all of the newer technology product is supported by the DOS versions of *Insta*Cal and the Universal Library. Please contact ComputerBoards if you have any questions regarding these special DOS only versions.

If you have ordered the **Universal Library**, install the software from the **Universal Library** diskette or CD. This package contains both the **Universal Library** and the **InstaCal** installation, calibration and test utility. If you have not ordered the **Universal Library** insert the **InstaCal** disk instead.

# 3.1 INSTALLING FROM CD

## 3.1.1 Windows 95, 98 or NT

If you are installing from CD and your system has the autorun feature enabled, the installation dialog will open and you can then select the option to install *Insta*Cal and/or the Universal Library. If autorun is not enabled, use Explorer to navigate to the CD drive and double click on the \Product\Disk1\Setup.exe program or click Start\Run, type in "D:\Product\Disk1\Setup.exe" (assuming your CD drive is D:\) and then click "OK".

## 3.1.2 Windows 3.x

Use **File Manager** to navigate to the CD drive and double click on the \Product\Disk1\Setup.exe program or, from **Program Manager**, select the File/Run menu and type in "D:\Product\Disk1\Setup.exe" (assuming your CD drive is D:\) and then click "OK".

### **3.2 INSTALLING FROM FLOPPY DISK**

#### 3.2.1 Windows 95, 98 or NT

Use **Explorer** to navigate to the floppy drive in which you have installed the disk and double click on the "Setup.exe" program or click Start\Run, type in "A:\Setup.exe" (assuming your floppy drive is A:\) and then click "OK".

### 3.2.2 Windows 3.x

Use **File Manager** to navigate to the floppy drive in which you have inserted the disk and double click on the setup.exe program or, from **Program Manager**, select the File/Run menu and type in "A:\ Setup.exe" (assuming your drive is A:\) and then click "OK".

#### **3.3 INSTALLATION OPTIONS**

#### 3.3.1 Windows 95 or 98

If you are using Windows 95 or Windows 98, an "Installation Options" dialog box will present you with the option of installing either the 16-bit (Windows 3.x and DOS compatible) version and/or 32-bit (Windows 95, 98 and NT compatible) version of *Insta*Cal. Unless you have a specific reason to use the 16-bit version of *Insta*Cal (e.g. compatibility with an existing program or you are developing for DOS), install the 32-bit version.

If you are installing the optional Universal Library also, the "Installation Options" dialog box will present you with the option of installing libraries and example programs for a variety of DOS and Windows programming languages. Select the desired example programs by checking the appropriate box(s).

## 3.3.2 Windows 3.x

The 16 bit DOS version of InstaCal will be installed.

If you are installing the optional Universal Library also, the "Installation Options" dialog box will present you with the option of installing libraries and example programs for a variety of Windows and DOS programming languages. Select the desired example programs by checking the appropriate box(s).

# 3.3.3 Windows NT

The 32 bit Windows version of InstaCal will be installed.

If you are installing the optional Universal Library also, the "Installation Options" dialog box will present you with the option of installing example programs for a variety of Windows programming languages. Select the desired example programs by checking the appropriate box(s).

## 3.3.4 File and Shortcut/Icon Locations

The installation program will place all appropriate files in a directory named "C:\CB" by default. The "Choose Destination Location" dialog allows you to select other existing directories or create a new directory rather than accept the default. If you change this default location, remember where the installed files are placed as you may need to access them later.

The installation will also set up a program folder (or program group) named "ComputerBoards" by default. This folder will contain the shortcuts (or icons) for the *Insta*Cal utility and the readme file. The "Create Program Folder" dialog allows you to select other existing folders or create a new folder rather than accepting the default. If you change this default folder, remember the folder name so you can access the shortcuts later.

## 3.4 SYSTEM CONFIGURATION OPTIONS

At the end of the installation process, the installation wizard will ask a series of questions regarding updating your startup files. Accept the defaults when prompted unless you have specific reasons not to.

For some operating systems, one of the options involves whether or not to install *CBCLIENT*. The default is NO. Accept the default. This file is only needed if you will be using a PCM Series Card and are installing for Windows 3.x or DOS.

You will also be asked if you would like to read an updated README file. You should choose yes and review the information in the file. It will include the latest information regarding your software.

## 3.5 COMPLETING THE INSTALLATION

Your computer must be restarted in order for the changes made to the system to take affect. As mentioned in the *Getting Started* section, whether you shut down the PC and install your hardware now, or simply restart your PC depends upon whether you are installing a Plug and Play board (such as PCI bus boards) or a manually configurable board.

#### 3.5.1 PCI & CPCI Bus Plug and Play Boards

If your board is not yet installed in the PC, shut down the PC now and install the board into the PC as described in the hardware Users Manual. When you restart your PC, run *Insta*Cal to detect and test your board as described in the *Using InstaCal* section of this manual.

# 3.5.1 ISA & PC104 Bus Manually Configured Boards

If your board is a manually configurable board, such as an ISA or PC104 bus product, restart the PC, run *Insta*Cal and install and configure your board as described in the *Using InstaCal* section of this manual. For manually configured boards, *Insta*Cal serves as a guide to setting the switches and jumpers on your board. Using *Insta*Cal to verify these settings before physically installing the board can save time that might otherwise have been wasted troubleshooting an improperly configured board.

Once the board has been configured and the switch settings shown in *Insta*Cal match the switches on the board, shut down the PC and then install the board into the PC as described in the hardware Users Manual included with your board. When you restart your PC, run *Insta*Cal and install and test your board as described in the *Using InstaCal* section of this manual.

# 4 USING InstaCal

*Insta*Cal is the installation, calibration, and test software that is supplied with all ComputerBoards I/O boards.

Two versions of *Insta*Cal are supplied with the board. The standard 32-bit version is compatible with Windows 95, 98 and NT. For those using older operating systems, the DOS based 16-bit version is supplied and is compatible with DOS, Windows 3.x and Windows 95. (However, we recommend that Windows 95 users take advantage of the 32-bit version).

A board does not have to be installed in order for *Insta*Cal to run, but obviously, the board must be installed prior to testing or calibrating the board.

## 4.1 STARTING InstaCal

Be sure to restart your computer after the initial software installation, and before running *Insta*Cal. Run the *Insta*Cal program to test your board and configure it for run-time use. By configuring the board, you add information to the configuration file, *cb.cfg*. This file is used by the **Universal Library** as well as third-party data acquisition packages that use the **Universal Library** to access the board.

Launch *Insta*Cal by going to the folder selected above in the *File and Shortcut/Icon Locations* section (*ComputerBoards* by default) and double clicking the *Insta*Cal shortcut (*Insta*Cal 16 if you wish to run the 16-bit version). You may also launch the program by finding the file named "*inscal32.exe*" (or "*instacal.exe*" for 16 bit) in your installation directory and double clicking it.

# 4.2 INSTALLING A BOARD

## 4.2.1 Plug and Play Boards

If your Plug and Play board has been properly detected by the system, InstaCal will display a Board Detection dialog box listing the board you are installing and any other ComputerBoards Plug and Play boards that have been detected in the system. This dialog gives you the option of adding any or all of the listed boards to the configuration file (*cb.cfg*).

Once installed, the properties (configuration) of the board may be changed by double clicking on the board name. For Plug and Play boards, many of the properties are set by the system and cannot be changed through *Insta*Cal.

# 4.2.2 Manually Configured Boards

Select the *Install* menu, then the *Add Board* menu (*Insta*Cal 32) or the *Board* # menu (*Insta*Cal 16) and select the board you are installing from the list of boards presented.

Once installed, the properties (configuration) of the board may be changed by double clicking on the board name. A graphic will be displayed for each of the settings that involve a switch or jumper. Use that graphic to ensure that the physical setting of the switch or jumper on the board matches the configuration setting in *Insta*Cal.

## **4.3 TESTING THE INSTALLATION**

After you have run the software installation program, installed your board in the PC and set your board configuration with *Insta*Cal, you can test the installation. Select the *Test* menu and then select the board you want to verify. Select the type of test you would like to perform and follow the instructions provided.

If you do not receive the expected results:

1. Make certain you have connected the correct pins according to the connector diagram.

2. Go back through the installation procedure and make sure you have installed the board according to the instructions.

If this does not get you to the desired display, please call us (or contact your local distributor) for additional assistance.

#### **4.4 CALIBRATION**

If required, select *CALIBRATE* from the *Insta*Cal main menu. The procedure is self-documented. Calibration of Auto – Calibrate boards requires no external equipment. Calibration of most other boards requires a precision source or a precision voltmeter.